## I. INSTALACJA BAZY DANYCH ORACLE10g EXPRESS EDITION

Plik instalacyjny mo na uzyska ze stron firmy Oracle <u>http://otn.oracle.com</u>, wybieraj c w rozwijanym menu DOWNLOADS Database.

Aby pobra interesuj c nas wersj (do wyboru s dystrybucje pod systemy Windows i Linux) nale y w pierwszej kolejno ci zarejestrowa si (tzn. zaakceptowa warunki licencji i wypeÿni formularz).

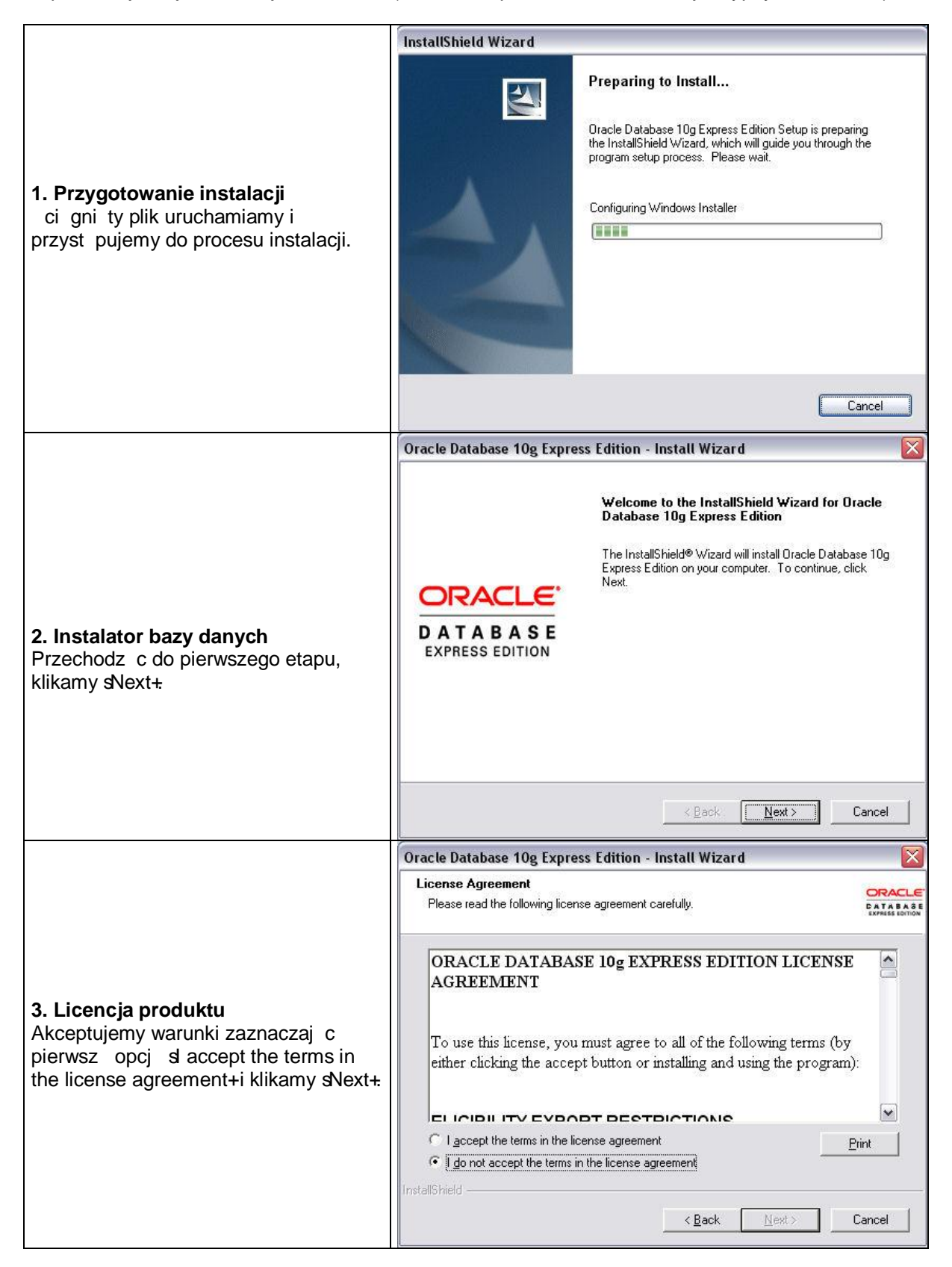

|                                                                               | Oracle Database 10g Express Edition - Install Wizard                                                                                              |
|-------------------------------------------------------------------------------|----------------------------------------------------------------------------------------------------|
|                                                                               | Choose Destination Location                                                                                                    |
| 4. Lokalizacja bazy danych                                                    | Select folder where setup will install files.                                                                                                    |
| Domy Inym katalogiem, w którym                                                | Setup will install Oracle Database 10g Express Edition in the following folder.                                                                   |
| zainstaluje si nasza baza jest                                                | To install to this folder, click Next. To install to a different folder, click Browse and select                                                  |
| C:\oraciexe\. Nio na to zmieni klikaj c<br>Strowse+i wybieraj c odpowiadaj cy | another folder.                                                                                                    |
| nam folder/dysk.                                                              | Oracle Database 10g Express Edition     1642752 K                                                                                                 |
| Instalator pokazuje ilo miejsca                                               |                                                                                                    |
| wymagan na dysku w celu                                                       | Destination Folder                                                                                                    |
| dost pn przestrze dyskow                                                      | C:\oraclexe\ Browse                                                                                                    |
| Klikamy sNext+i przechodzimy do                                               | Space Required on C: 1642752 K                                                                                                    |
| nast pnego kroku instalacji.                                                  | Space Available on C: 23658400 K                                                                                                    |
|                                                                               | Installshield -                                                                                                    |
|                                                                               | <u> </u>                                                                                                    |
|                                                                               | Oracle Database 10g Express Edition - Install Wizard 🛛 🔀                                                                                          |
|                                                                               | Specify Database Passwords                                                                                                    |
|                                                                               | CATAGAS<br>SKASS SOTION                                                                                                    |
| 5. Ustalenie hasta administratora                                             | Enter and confirm passwords for the database. This password will be used for both the SYS and                                                     |
| b dziemy mie dwa równorz dne konta                                            | the SYSTEM database accounts.                                                                                                    |
| dla administratora o nazwach SYS                                              | Entre Deserved                                                                                                    |
| i SYSTEM.                                                                     |                                                                                                    |
| W tym kroku wpisujemy hasyo, przy                                             | Confirm Password                                                                                                    |
| logowa do bazy danych na prawach                                              |                                                                                                    |
| administratora.                                                               | Note: You should use the SYSTEM user along with the password you enter here to log in to the<br>Database Home Page after the install is complete. |
| Nast phie klikamy sNext+.                                                     |                                                                                                    |
|                                                                               | InstallShield                                                                                                    |
|                                                                               | < <u>Back</u> <u>N</u> ext> Cancel                                                                                                    |
|                                                                               | Oracle Database 10e Express Edition - Install Wizard                                                                                              |
| 6. Ustawienia bazy danych                                                     | Summary                                                                                                    |
|                                                                               | Review settings before proceeding with the Installation.                                                                                          |
|                                                                               | Current Installation Settings                                                                                                    |
|                                                                               | Destination Folder: C:\oraclexe\                                                                                                    |
| W tym kroku mamy wgl d do odgórnie                                            | Port for 'Oracle Database Listener': 1521<br>Port for 'Oracle Services for Microsoft Transaction Server': 2030                                    |
| portów dla takich usiug jak: Oracle                                           | Port for HTTP Listener: 8080                                                                                                    |
| Database Listener, Oracle Services for                                        |                                                                                                    |
| Microsoft Transaction Server oraz                                             |                                                                                                    |
| Klikamy sinstall+                                                             |                                                                                                    |
|                                                                               |                                                                                                    |
|                                                                               |                                                                                                    |
|                                                                               |                                                                                                    |
|                                                                               | <u> </u>                                                                                                    |

|                                                                                                    | Oracle Database 10g Express Edition - Install Wizard                                                                                                    |  |  |  |
|----------------------------------------------------------------------------------------------------|----------------------------------------------------------------------------------------------------|--|--|--|
|                                                                                                    | Setup Status                                                                                                    |  |  |  |
| <b>7. Instalacja bazy danych</b><br>W zale no ci od sprz tu mo e to zaj<br>krótsz lub dÿu sz chwil .                                                                                                    | The InstallShield® Wizard is installing Oracle Database 10g Express Edition Validating install                                                                                                    |  |  |  |
|                                                                                                    | InstallShield                                                                                                    |  |  |  |
|                                                                                                    | Cancel                                                                                                    |  |  |  |
|                                                                                                    | Oracle Database 10g Express Edition - Install Wizard                                                                                                    |  |  |  |
|                                                                                                    | InstallShield Wizard Complete                                                                                                    |  |  |  |
| 8. Zako czenie instalacji<br>Po zako czeniu instalacji klikamy<br>sFinish+ Przy zaznaczonej opcji<br>sLaunch the Database homepage+<br>otworzy si strona przewodnika<br>zainstalowanego produktu wraz z<br>krótkim opisem podstawowych<br>czynno ci, informacjami jak porusza<br>si po stronie domowej bazy danych<br>(która stanowi system zarz dzania), itp.         | Setup has finished installing Dracle Database 10g Express<br>Edition on your computer.                                                                                                    |  |  |  |
|                                                                                                    | DATABASE<br>EXPRESS EDITION                                                                                                    |  |  |  |
|                                                                                                    | < <u>B</u> ack <b>Finish</b> Cancel                                                                                                    |  |  |  |
| <ul> <li>9. Uruchomienie</li> <li>Zainstalowane oprogramowanie jest dost pne z poziomu menu Start Programy Oracle Database 10g</li> <li>Express Edition. Mamy do wyboru dwa tryby pracy z baz : <ul> <li>a) za pomoc przegl darki (wybieramy sGo to Database Homepage+)</li> <li>b) z poziomu wiersza polece (wybieramy sRun SQL Command Line+)</li> </ul> </li> </ul> |                                                                                                    |  |  |  |
|                                                                                                    | experication context cognit - moznie i trenox  Elk Edvise Wodk Przejdi Załładu (karzędza Pomog                                                                                                    |  |  |  |
|                                                                                                    | Application Express Login     Oracle® Database Express Edition Getting     Application Express Login     ORACLE     Database Express Edition                                                                                                    |  |  |  |
| <b>10. Logowanie</b><br>Aby zalogowa si do bazy danych na<br>konto administratora poprzez stron<br>www, zgodnie z wcze niejszymi<br>ustawieniami, wpisujemy nazw<br>u ytkownika (username) jako<br>sSYSTEM+oraz hasjo (password), które<br>podali my podczas instalacji.                                                                                               | Database Login       Links         Enter your database usemame and password. <ul> <li>Documentation</li> <li>Documentation</li> <li>Forum Registration</li> <li>Discussion Forum</li> <li>Discussion Forum</li> <li>Product Page</li> </ul> Click here to learn how to get started |  |  |  |
|                                                                                                    | Application Express Language: pl Copyright © 1999, 2006, Oracle. All rights reserved.                                                                                                    |  |  |  |

## II. UTWORZENIE DESKRYPTORA DOST PU DO BAZY DANYCH (DAD)

Przygotowanie aplikacji internetowej w j zyku PL/SQL jest mo liwe dzi ki tzw. swbudowanej bramce PL/SQL+ (*embedded PL/SQL Gateway*)<sup>1</sup>. Kod aplikacji jest przechowywany w postaci procedur skjadowanych, które mog pobiera dane z bazy i generowa na ich podstawie dynamiczne strony www.

Aplikacja PL/SQL dost pna z przegl darki za po rednictwem HTTP, wymaga utworzenia deskryptora dost pu do bazy danych DAD, który definiuje wja ciwo ci poji czenia z systemem Oracle. Aby utworzy taki deskryptor nale y u y procedury CREATE\_DAD pakietu DBMS\_EPG. Warunkiem dost pu do powy szego pakietu jest przypisanie u ytkownikowi roli XDBADMIN, w nast puj cy sposób:

GRANT XDBADMIN To nazwa\_użytkownika;

Informacje o tym, jakie role s przypisane poszczególnym u ytkownikom zawarte s w perspektywie DBA\_ROLE\_PRIVS, a informacje o wszystkich rolach w perspektywie DBA\_ROLES. Uruchomienie procedury CREATE\_DAD wygl da nast puj co:

```
SQL> BEGIN
2 DBMS_EPG.create_dad (
3 dad_name => `mydad',
4 path => `/plsql/*');
5 END;
6 /
PL/SQL procedure successfully completed.
```

Wywojanie procedury PL/SQL np. o nazwie start wymaga podania w przegl darce adresu URL o nast puj cej strukturze:

http://nazwa hosta lub adres IP [:port]/path/nazwa procedury

```
np. http://localhost:8080/plsql/start
http://127.0.0.1:8080/plsql/start
```

gdzie:

| nazwa_hosta     | <ul> <li>nazwa komputera z serwerem,</li> </ul>              |
|-----------------|--------------------------------------------------------------|
| adres IP        | - adres IP serwera,                                          |
| port            | <ul> <li>numer portu na którym nasjuchuje serwer,</li> </ul> |
| path            | - wirtualna cie ka,                                          |
| nazwa procedury | <ul> <li>nazwa procedury PL/SQL.</li> </ul>                  |

Po odwojaniu do powy szego adresu URL nast puje proces autoryzacji (podanie nazwy u ytkownika oraz hasja), co odbywa si za po rednictwem okna postaci:

<sup>&</sup>lt;sup>1</sup> W bazie danych Oracle Database XE wbudowana bramka PL/SQL dzia w XML database HTTP Server. Zawiera podstawowe cechy modu *mod\_plsql*, ale nie wymaga serwera HTTP Apache. Wbudowana bramka PL/SQL jest implementowana przez pakiet DBMS\_EPG, który zezwala przegl darce internetowej na wywo finie procedur sk dowych PL/SQL przez HTTP listener.

| Połącz z localcom           | p 🤶 🔀     |
|-----------------------------|-----------|
|                             | GR        |
| mydad<br>Nazwa użytkownika: |           |
| <u>H</u> asło:              |           |
|                             |           |
|                             | OK Anuluj |

Po prawidýowej autoryzacji nast puje wywojanie procedury PL/SQL, np:

| 🗿 Strona startowa - Microsoft Internet Explorer                               |                       |  |  |  |
|-------------------------------------------------------------------------------|-----------------------|--|--|--|
| Plk Edycja Widok Ulubione Narzędzia Pomoc                                     |                       |  |  |  |
| 🚱 Wsterz • 🛞 · 📓 🙆 🏠 🔎 Wyszukaj 🤺 Ulubione 🔮 Multimedia 🍪 🔗 · 🎍 🔯 • 🛄         |                       |  |  |  |
| Adres 🗃 http://locakcomp:8080/plsql/glowna                                    | 🛛 🎦 Przejdź 🛛 Łącza 🌺 |  |  |  |
| Lista książek<br>Wprowadź książkę                                             |                       |  |  |  |
| Politechnika Rzeszowska<br>im. Ignacego Łukasiewicza<br>Studia<br>Podyplomowe |                       |  |  |  |
| Przykładowa aplikacja bazodanowa                                              |                       |  |  |  |
|                                                                               |                       |  |  |  |
|                                                                               |                       |  |  |  |
|                                                                               | 8                     |  |  |  |

Proces przetwarzania plików \*.psp na procedury skÿadowane przy wykorzystaniu mechanizmu PSP (PL/SQL Server Pages) wymaga programu **loadpsp**, który jest wywoÿywany z linii polece . Przy domy lnej instalacji program ten znajduje si w katalogu

c:\oraclexe\app\oracle\product\10.2.0\server\BIN).